### Q: Can I aggregate my shipments?

**A:** Yes! Shipments that meet specific conditions can be aggregated into one to maximize cost savings. All the following criteria must match to allow aggregation:

- Origin Company & Full Address
- Destination Company & Full Address
- Service
- Bill To

### To Aggregate Select Shipments

 Highlight the shipments to be aggregated from the On Hold queue.
Hold the **Shift** or **CTRL** key to select multiple shipments.

2. From the **Actions** drop down, select **Aggregate Select Shipments**.

#### To Aggregate ALL Shipments

From the Actions drop down, select Aggregate Shipments and all qualifying shipments will aggregate.

Once aggregated, each Aggregation Group will have a "Group Actions" button and a savings breakdown will be displayed.

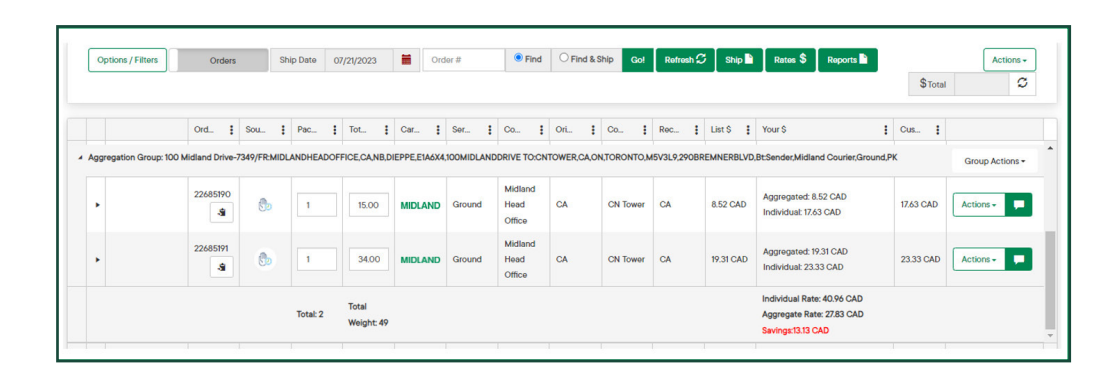

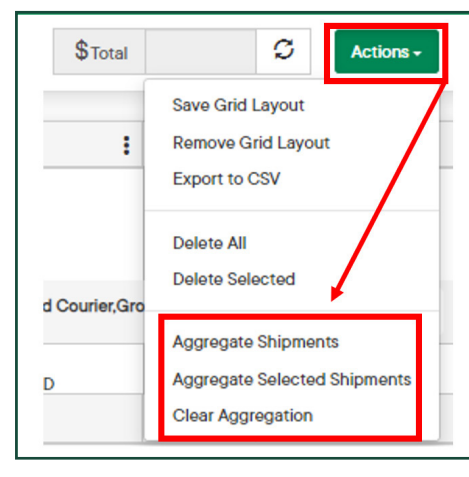

### MIDLAND Contact Information

100 Midland Drive Dieppe, NB E1A 6X4

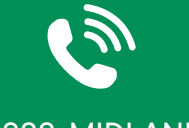

1-888-MIDLAND

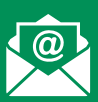

### CustomerService@ midlandtransport.com

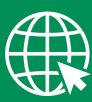

#### midlandtransport.com

**PAGE 1 of 4** 03-24

# Q: How do I ship my orders from the On Hold queue?

A: There are four ways to ship from the On Hold / Order Queue:

1. Find & Ship: Select the **Find & Ship** radio button, then enter the desired order number in the Order # field and select **Go!** 

2. Ship All: Click Ship.

Use the **Options/Filters** feature to only display order in the queue based on your criteria. 3. Individual Order: click **Actions** on an individual order then choose **Ship**.

4. Aggregation Group: click **Group Actions** then click **Ship**.

# Cystoms / Filters Order 8 Order 8 Ord

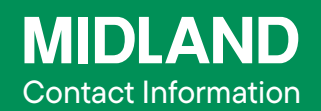

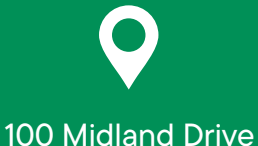

Dieppe, NB E1A 6X4

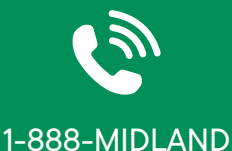

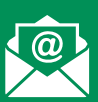

CustomerService@ midlandtransport.com

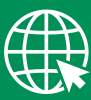

midlandtransport.com

PAGE 2 of 4 03-24

### Q: How do I edit an On Hold order?

A: There are two methods for editing an On Hold order.

**Method 1**: Click the **expansion arrow** then use the various tabs to edit shipment information.

Method 2: Use Actions then select **Open** to edit shipment details in the Ship Screen.

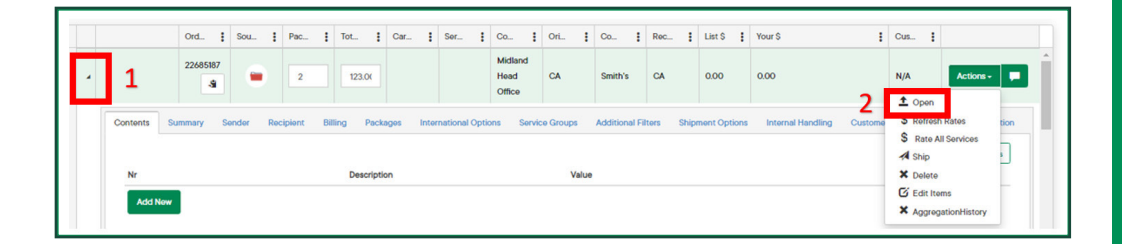

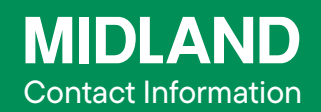

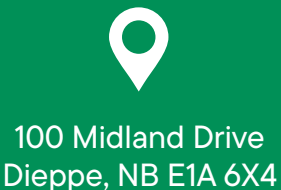

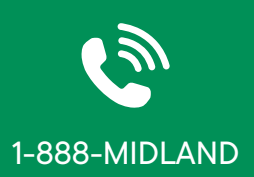

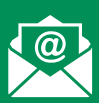

CustomerService@ midlandtransport.com

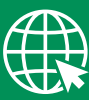

midlandtransport.com

PAGE 3 of 4 03-24

# Q: How do I determine the most current rates for my shipment(s) or aggregate group?

**A:** For *Individual Orders* (1): Click **Actions** on an individual order then choose to **Refresh Rates** or **Rate All Services** which will show you all available service offerings for that shipment.

For Aggregation Group (2): click **Group Actions** then click **Refresh Rates**.

For *All Orders* (3): click **Rates \$** to rate or re-rate all orders that are currently visible in the order queue.

Tip: Use the Options / Filters feature to only display order in the queue based on your criteria.

| Options / Filt | ers Orders | S   | hip Date | 07/22/2023 | =   | Orde | r #   | Find                      | O Find & | Ship Go!         | Refresh | 5 Ship 🖿 | Rates \$ R | eports 🖹 |         | Actions - |
|----------------|------------|-----|----------|------------|-----|------|-------|---------------------------|----------|------------------|---------|----------|------------|----------|---------|-----------|
|                |            |     |          |            |     |      |       |                           |          |                  |         | 3        |            |          | \$Total | 0         |
|                | Ord        | Sou | Pac      | Tot        | Car | ÷    | Ser 🚦 | Co :                      | Ori      | Co :             | Rec. :  | List \$  | Your \$    | :        | Cus     |           |
|                | 22685189   | -   | 3        | 34.00      |     |      |       | Midland<br>Head<br>Office | CA       | Buddy's<br>House | CA      | 0.00     | 0.00       |          | N/A 1   | Actions - |

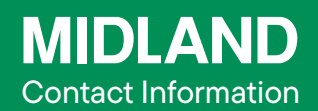

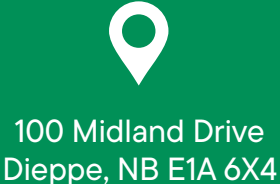

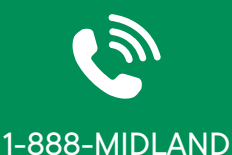

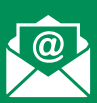

### CustomerService@ midlandtransport.com

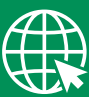

midlandtransport.com